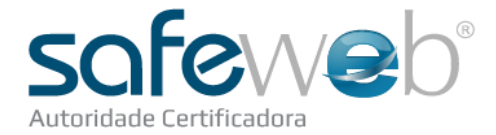

## Instalação do Cartão

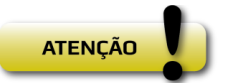

Nunca clique na opção "Inicializar Token". Essa opção limpa o cartão e o certificado do cartão será perdido.

## Senha de Revogação do Certificado

Senha: \_\_\_\_\_\_ de 8 a 20 caracteres.

- > Senha utilizada para revogar (cancelar) o certificado digital pela internet.
- > Senha de conhecimento e uso exclusivo do Titular do Certificado.
- > Certificado deve ser revogado no caso de perda do mesmo.

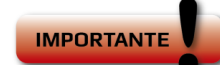

As senhas não podem conter caracteres especiais. Letras maiúsculas e minúsculas são diferentes e interferem na autenticação das senhas.

## Senhas do Certificado

Seu cartão possui duas senhas. Recomenda-se de 4 a 15 caracteres ao cadastrá-las.

Senha PIN: \_\_\_\_\_\_ Solicitada sempre que o cartão for utilizado.

Senha PUK: \_\_\_\_\_\_ Utilizada para desbloquear o cartão.

Ao utilizar o cartão, deve-se sempre informar a senha PIN, caso a senha seja informada incorretamente por **3 vezes**, o cartão será bloqueado, e somente a senha de administração, o PUK, poderá desbloquea-lá. Caso a senha PUK também seja informada incorretamente por 3 vezes, o cartão será bloqueado e seu conteúdo perdido. Você perderá a mídia e o certificado digital.

## Passos para a Instalação

- ✓ Acesse <u>www.acsafeweb.com.br</u>
- ✓ Selecione a opção "Suporte" no menu
- ✓ Clique no ícone "Cartões"
- ✓ Baixe e instale o software **SafeSign 3.0.80**
- > Reinicie o computador para concluir a instalação (caso necessário).
- ➢ Se quiser alterar as senhas, clique em Iniciar ► Programas ► SafeSign ► Administração do Token.
- ➢ Clique em Token ► Mudar o PUK (senha de administrador).
- ➢ Clique em Token ► Mudar o PIN (senha de uso diário).